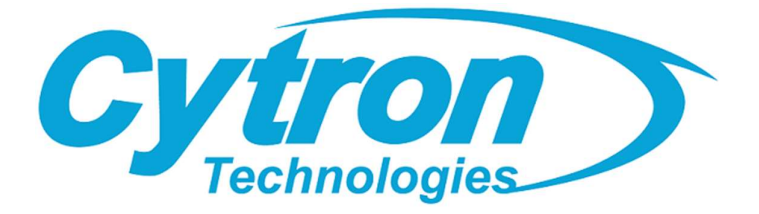

# **MAKER UNO RP2040**

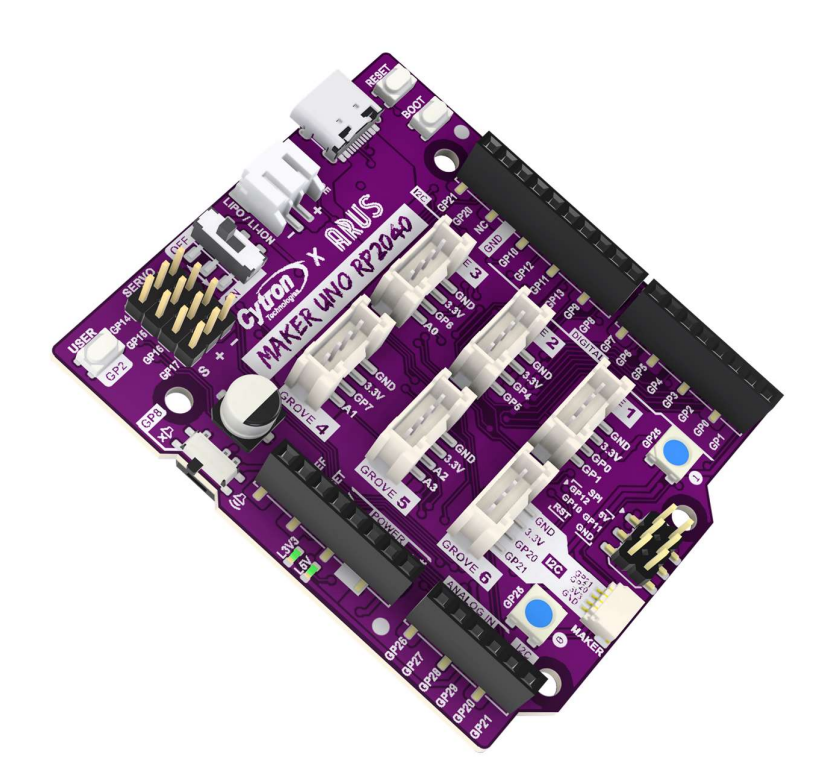

## Datasheet

#### Rev 1.0 February 2024

Information in this publication regarding device applications and the like is intended through suggestion only and may be superseded by updates. It is your responsibility to ensure that your application meets with your specifications. No representation or warranty is given and no liability is assumed by Cytron Technologies Incorporated with respect to the accuracy or use of such information or infringement of patents or other intellectual property rights arising from such use or otherwise. Use of Cytron Technologies's products as critical components in life support systems is not authorized except with express written approval by Cytron Technologies. No licenses are conveyed, implicitly or otherwise, under any intellectual property rights.

\* Raspberry Pi is a trademark of the Raspberry Pi Foundation.

## 1. BOARD LAYOUT AND FUNCTION

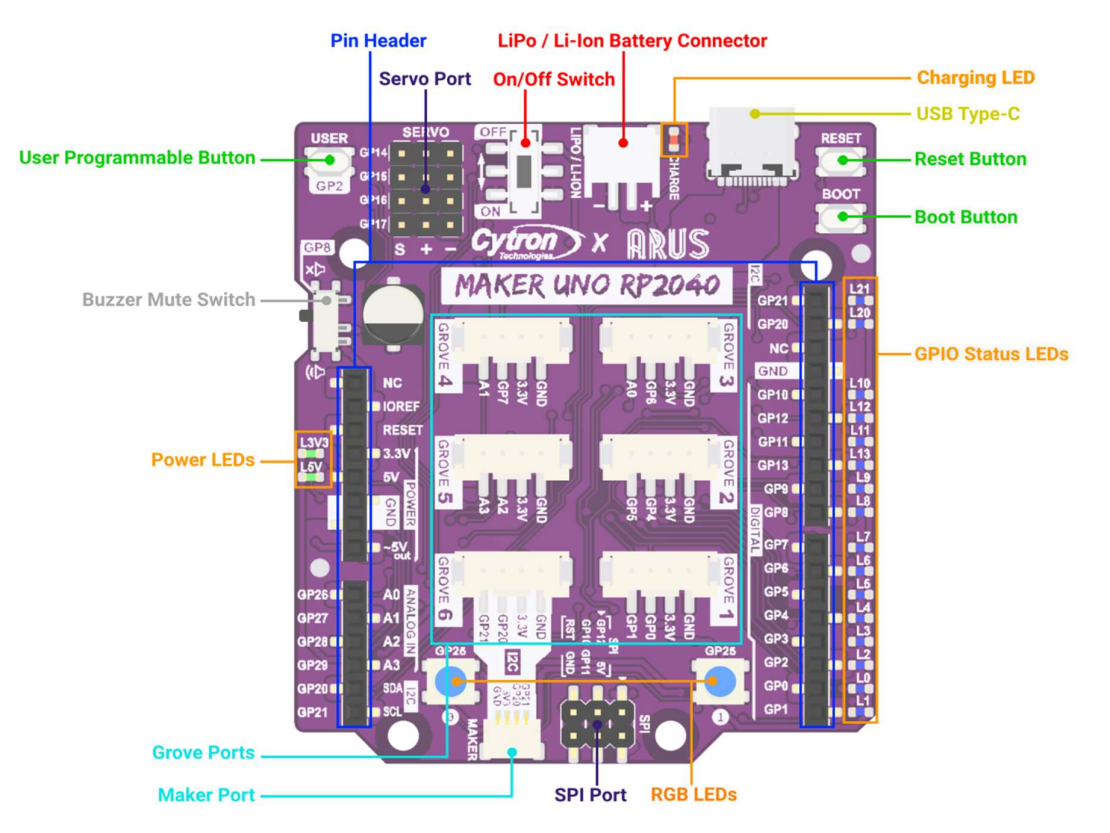

Figure 1: MAKER-UNO-RP2040 Board Functions (TOP)

| Function                 | Description                                                                                                    |  |  |  |  |  |
|--------------------------|----------------------------------------------------------------------------------------------------|--|--|--|--|--|
| LiPo / Li-Ion<br>Battery | <ul> <li>JST-PH 2-pin connector for LiPo / Li-Ion battery.</li> <li>Connect to single cell LiPo / Li-Ion battery. The battery is rechargeable via USB.</li> </ul>                                                                                                  |  |  |  |  |  |
| Connector                | * The battery is protected from overcharged and over discharged. If the board cannot be turned on when the battery is connected, please charge the battery to activate the battery protection circuit.                                                             |  |  |  |  |  |
| On/Off Switch            | • Slide switch used to turn on or off the power.                                                                                                    |  |  |  |  |  |
| Charging LED             | <ul> <li>LED Indicator for the LiPo/Li-Ion battery charging status.</li> <li>Turns on when the battery is charging and off when the battery is full</li> </ul>                                                                                                    |  |  |  |  |  |
| USB Type-C               | • Used for both powering and programming the board from a PC.                                                                                                    |  |  |  |  |  |
| Reset Button             | <ul> <li>Button used to reset the RP2040.</li> <li>Press to restart the board without unplugging the USB cable or battery.</li> </ul>                                                                                                    |  |  |  |  |  |
| Boot Button              | <ul> <li>Button used to enter bootloader mode.</li> <li>Press and hold this button while resetting the Maker Uno RP2040 to enter bootloader mode. This mode is used to load either the Micropython/Circuitpython firmware or custom C/C++ firmware onto</li> </ul> |  |  |  |  |  |

## Simplifying Digital Making

|                                |                                                                                                    |                     |                           | Datash            | eet - MA  | AKER-UN   | NO-RP20 |
|--------------------------------|----------------------------------------------------------------------------------------------------|---------------------|---------------------------|-------------------|-----------|-----------|---------|
|                                | the device."                                                                                                    |                     |                           |                   |           |           |         |
|                                |                                                                                                    |                     |                           |                   |           |           |         |
| Function                       | Description                                                                                                    |                     |                           |                   |           |           |         |
| User<br>Programmable<br>Button | <ul> <li>Accessible fr</li> <li>Internally co</li> </ul>                                                                                                    | om the<br>nnected   | user progra<br>l to GP2.  | ım.               |           |           |         |
|                                | <ul><li>4-pin, 2.0mn</li><li>Pins connect</li></ul>                                                                                                    | n pitch,<br>ion;    | Grove conn                | iector fo         | or exterr | nal grove | modules |
|                                | <b>Grove Port</b>                                                                                                    | GPIO                | PWM                       | SPI               | I2C       | UART      | Analog  |
|                                | 1                                                                                                    | 0                   | PWM0-A                    | SDI0              | SDA0      | TX0       | -       |
|                                | 1                                                                                                    | 1                   | PWM0-B                    | CSn0              | SCL0      | RX0       | -       |
|                                | 2                                                                                                    | 4                   | PWM2-A                    | SDI0              | SDA0      | TX1       | -       |
|                                |                                                                                                    | 5                   | PWM2-B                    | CSn0              | SCL0      | RX1       | -       |
| <b>Grove Ports</b>             | 3                                                                                                    | 6                   | PWM3-A                    | SCK0              | SDA1      | -         | -       |
|                                |                                                                                                    | 26                  | PWM5-A                    | SCK1              | SDA1      | -         | ADC0    |
|                                | 4                                                                                                    | 7                   | PWM3-B                    | SD00              | SCL1      | -         | -       |
|                                | 1                                                                                                    | 27                  | PWM5-B                    | SD01              | SCL1      | -         | ADC1    |
|                                | 5                                                                                                    | 28                  | PWM6-A                    | SDI1              | SDA0      | TX0       | ADC2    |
|                                |                                                                                                    | 29                  | PWM6-B                    | CSn1              | SCL0      | RX0       | ADC3    |
|                                | 6                                                                                                    | 20                  | PWM2-A                    | SDI0              | SDA0      | TX1       |         |
|                                |                                                                                                    | 21                  | PWM2-B                    | CSn0              | SCL0      | RX1       |         |
| Maker Port                     | <ul> <li>JST-SH 4-pin Connector for external modules or sensors.</li> <li>Compatible with QWIIC / Stemma QT / Grove (with conversion cable).</li> <li>* The pins are shared with the Grove 6 port (GPIO 20, 21).</li> </ul> |                     |                           |                   |           |           |         |
| Pin Header                     | • Female conn                                                                                                    | ector fo            | r external c              | onnecti           | on.       |           |         |
| Servo Ports                    | <ul> <li>Connectors f</li> <li>Signal (S) is</li> </ul>                                                                                                    | or 4 x R<br>interna | C servo mo<br>lly connect | tors.<br>ed to Gl | P14, GP   | 15, GP16  | and GP  |

| Servo Ports           | <ul> <li>Signal (S) is internally connected to GP14, GP15, GP16 and GP17 respectively.</li> <li>Servo Voltage is equal to the power source voltage.</li> </ul>       |
|-----------------------|----------------------------------------------------------------------------------------------------|
| SPI Port              | • Male header for SPI communication.                                                                                                    |
| RGB LEDs<br>(WS2812)  | <ul> <li>User programmable WS2812B RGB LED.</li> <li>Internally connected to GP25.</li> </ul>                                                                        |
| GPIO Status LEDs      | <ul> <li>LED indicators for RP2040 GPIOs that are connected to the socket header.</li> <li>Turns on when the GPIO state is high.</li> </ul>                          |
| Power LEDs            | <ul> <li>LED indicator for 3.3V and 5V.</li> <li>Turn on when powered up.</li> </ul>                                                                                 |
| Buzzer Mute<br>Switch | <ul> <li>Slide switch used to mute the piezo buzzer (placed at the bottom layer of the PCB).</li> <li>Suggested to use if GP8 is used for other purposes.</li> </ul> |

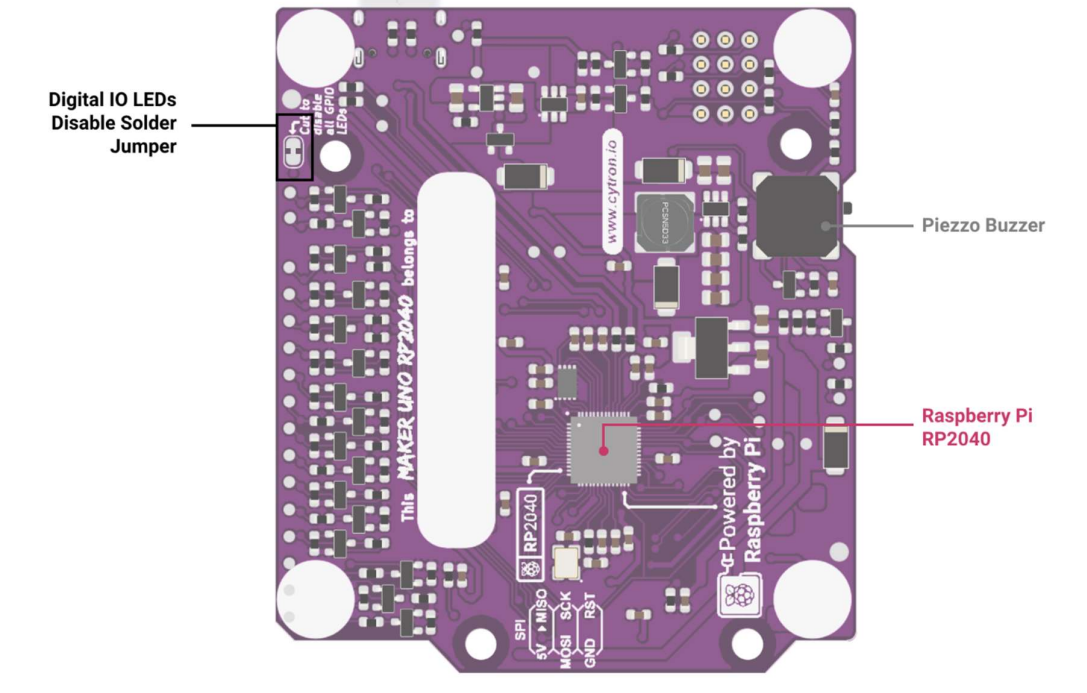

Table 1: MAKER-UNO-RP2040 Board Functions

Figure 2: MAKER-UNO-RP2040 Board Functions (Bottom)

| Function                                    | Description                                                                                                    |  |  |  |  |
|---------------------------------------------|----------------------------------------------------------------------------------------------------|--|--|--|--|
| Raspberry Pi<br>RP2040                      | <ul> <li>Microcontroller for the Maker Uno RP2040 board.</li> <li>Low-cost, high-performance microcontroller equipped with a dual-<br/>core ARM Cortex-M0+ processor, ample memory, and versatile I/O<br/>options.</li> </ul>                                  |  |  |  |  |
| Piezo Buzzer                                | <ul> <li>Programmable piezo buzzer, can be used to play tone or melody.</li> <li>Internally connected to GP8.</li> </ul>                                                                                                    |  |  |  |  |
| Digital IO LEDs<br>Disable Solder<br>Jumper | <ul> <li>Default closed solder jumper that connects 3.3V with IOs LED power trace.</li> <li>Cut (open) the connecting trace to disable the digital IO LEDs.</li> <li>This action can help to conserve power or reduce distraction from the IO LEDs.</li> </ul> |  |  |  |  |

Table 2: MAKER-UNO-RP2040 Board Functions (Bottom)

## 2. PWM ON RP2040

The RP2040 PWM block is composed of 8 slices (PWM0, PWM1, PWM2...), each having the capability to drive two PWM output signals, A and B resulting in a total of up to 16 controllable PWM outputs. Each GPIO pin is assigned with a PWM slice and output, which is also referred to as a channel. Therefore, all RP2040 GPIO pins support PWM. However, if the GPIO pins share the same PWM channel, simultaneous PWM usage is not possible.

Note that for the Maker Uno RP2040 not all GPIO pins of the RP2040 are broken out and connected, the table below highlights potential channel conflicts that may occur. Please refer to the pinout diagram in the next section for detailed information about each pin's PWM channel.

| PWM Channel | GPIO         |  |  |
|-------------|--------------|--|--|
|             | 0            |  |  |
| PWM0-A      | 16 (Servo 3) |  |  |
|             | 1            |  |  |
| PWM0-B      | 17 (Servo 4) |  |  |
|             | 4            |  |  |
| PWM2-A      | 20           |  |  |
|             | 5            |  |  |
| P VV IVIZ-A | 21           |  |  |

Table 3: Shared PWM channel for connected GPIO pins.

## 3. SPECIFICATION

| No | Parameters                                 | Min                        | Max     | Unit    |   |
|----|--------------------------------------------|----------------------------|---------|---------|---|
| 1  | Power Input Voltage (USB or LiPo/Li-Ion)   | ltage (USB or LiPo/Li-Ion) |         |         |   |
|    |                                            | Low Level                  | -0.3    | 0.8     | v |
| 2  | Digital Input Voltage                      | High Level                 | 2.0     | 3.6     | v |
|    |                                            | Low Level                  | 0       | 0.5     | v |
| 3  | Digital Output Voltage                     | 2.62                       | 3.3     | v       |   |
| 4  | Analog Input Voltage                       |                            | 0       | 3.3     | v |
| 5  | Total +3V3 Output Current                  | -                          | 500     | mA      |   |
| 6  | Total +5V Output Current                   | -                          | 600     | mA      |   |
| 7  | Vservo (Only USB is connected)             | VUSE                       | 3 - 0.4 | v       |   |
| 8  | Vservo (Only LiPo/Li-Ion is connected)     | *VI                        | ВАТ     | v       |   |
| 9  | Vservo (USB and LiPo/Li-Ion are connected) |                            | VUSE    | 3 - 0.4 | v |
| 10 | Operating Temperature                      | -20                        | 85      | °C      |   |
| 11 | USB VID & PID                              | VID                        | 0x2     | E8A     |   |
|    | (CircuitPython & Arduino Core)             | PID                        | 0x1071  |         | с |

Table 4: MAKER-UNO-RP2040 Absolute Maximum Ratings

\*VBAT is the voltage of the LiPo/Li-Ion battery.

## 4. DIMENSION

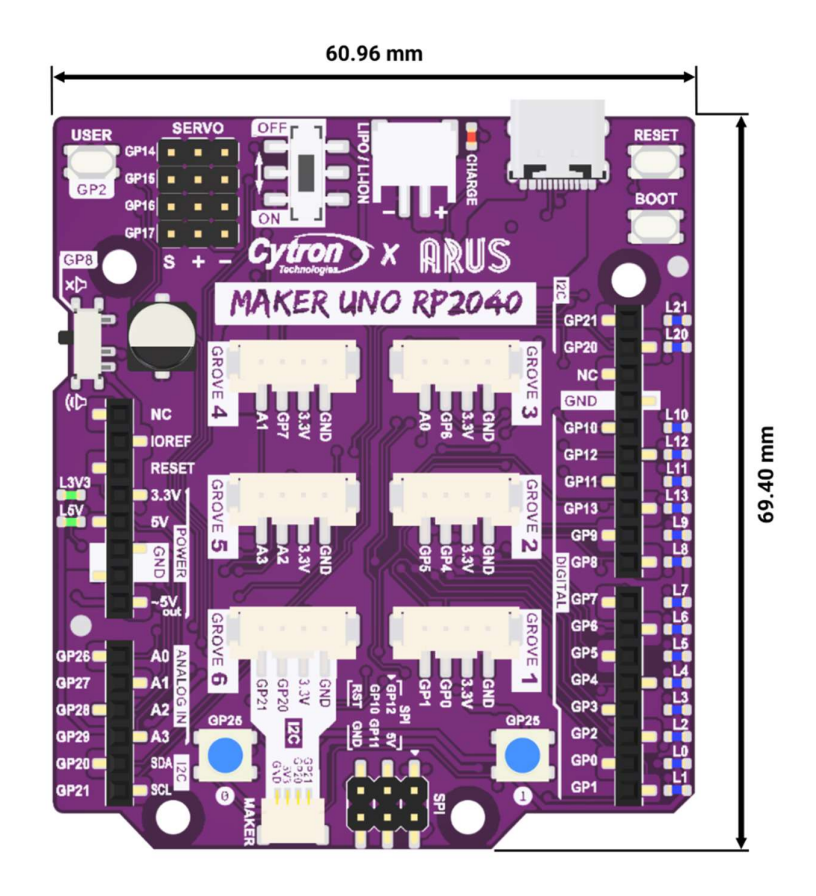

Figure 4: MAKER-UNO-RP2040 Dimension

### 5. SETTING UP FOR ARDUINO IDE, CIRCUITPYTHON OR

### MICROPYTHON

In this guide, we will walk you through setting up your Maker Uno RP2040 for three different programming platform; CircuitPython, Arduino IDE and MicroPython. We'll then test each setup with a simple blink code to ensure everything is working correctly.

Prerequisites:

- Maker Uno RP2040
- USB-C cable
- Computer with a USB port
- Corresponding IDEs/coding softwares for each coding platform.

#### **ARDUINO IDE**

For this guide, it is written based on Arduino IDE version 2.

Before starting programming the board you will need to add the Maker Uno RP2040 to the Arduino Boards Manager.

 Open the Arduino IDE and navigate to the following directory: File > Preferences > Settings.

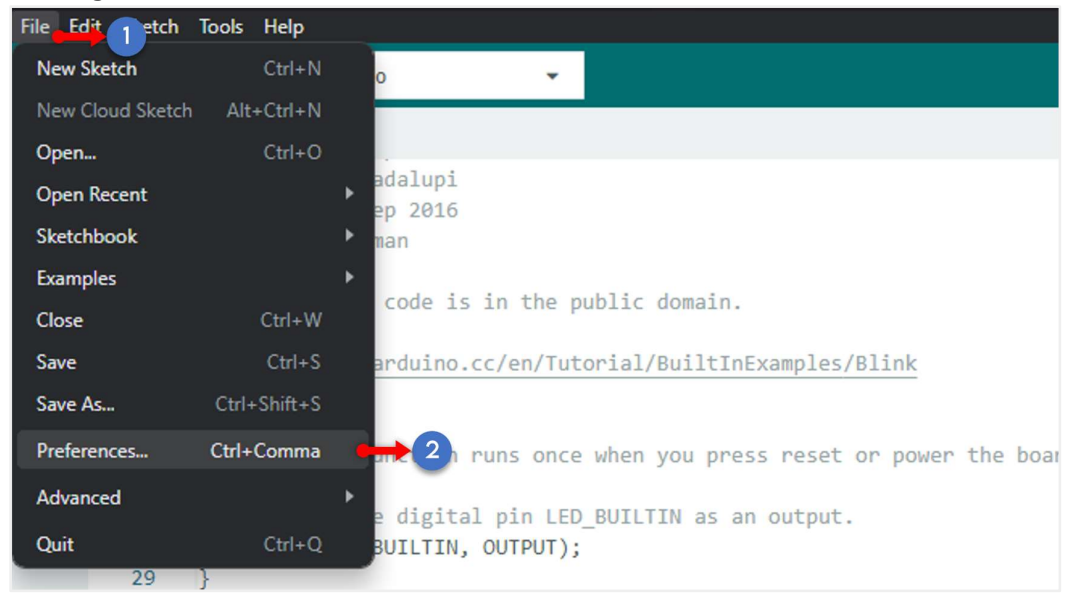

 Scroll to the bottom of the window pane and locate the "Additional Boards Manager URLs" box and paste this following URL: <u>https://github.com/earlephilhower/arduino-pico/releases/download/global/package rp2040 index.json</u>. Click "OK" to close the window.

| Show files inside Sketches            |                                                                                |   |
|---------------------------------------|--------------------------------------------------------------------------------|---|
| Editor font size:                     | 14                                                                             |   |
| Interface scale:                      | Automatic 100 %                                                                |   |
| Theme:                                | Light 🗸                                                                        |   |
| Language:                             | English (Reload required)                                                      |   |
| Show verbose output during            | 🗌 compile 🗌 upload                                                             |   |
| Compiler warnings                     | None 🗸                                                                         |   |
| Verify code after upload<br>Auto save | 3 Paste the link here                                                          |   |
| Editor Quick Suggestions              |                                                                                |   |
| Additional boards manager UR          | Ls. https://giurub.com/eanephinower/arounto-pico/releases/download/global/pack | 4 |
|                                       |                                                                                | 1 |

Note: If you already have URLs for other boards, you can separate them with commas like this:

| https://github.com/earlephilhower/arduino-<br>pico/releases/download/global/package_rp2040_index.json, |
|----------------------------------------------------------------------------------------------------|
| nttps://raw.gitnubusercontent.com/espressif/arduino-esp32/gn-pages/package_esp32_index.json            |

3. Open the Boards Manager by clicking the board manager icon or navigating to Tools > Board > Boards Manager. Search for the word "uno rp2040," and the Raspberry Pi Pico/RP2040 by Earle F. Philhower board package should appear, as shown in the picture below. Click "Install" to install the board package.

| File Edi | t Sketch Tools Help                                                                                                    |           |                                                                         |
|----------|----------------------------------------------------------------------------------------------------|-----------|-------------------------------------------------------------------------|
|          | Arduino Uno 🗸                                                                                                    |           |                                                                         |
|          |                                                                                                    | Blink.ino | Dy ALCOLO GUADATO                                                       |
| Ð        | Type: All                                                                                                    | 17<br>18  | modified 8 Sep 201<br>by Colby Newman                                   |
| 0        | Raspberry Pi Pico/RP2040 by Earle F. Philhower, III                                                                                                    | 20        | This example code                                                       |
|          | Boards included in this package: Raspberry Pi Pico, Raspberry<br>Pi Pico W, 0xCB Helios, Adafruit Feather RP2040, Adafruit<br>Feather RP3040 SCORPIO, Adafruit Feather RP3040 DVI | 22<br>23  | https://www.arduir<br>*/                                                |
| 0        | More info                                                                                                    | 24<br>25  | <pre>// the setup function // the setup function // function</pre>      |
| Q        | 3.7.2 VINSTALL 3                                                                                                    | 26        | <pre>void setup() {     // initialize digi     ninMode(LED_BUILT)</pre> |
|          |                                                                                                    | 29        | }                                                                       |

4. After installation completed. Select Maker Uno RP2040 board from Tools > Board>Raspberry Pi Pico/RP2040> Cytron Maker Uno RP2040.

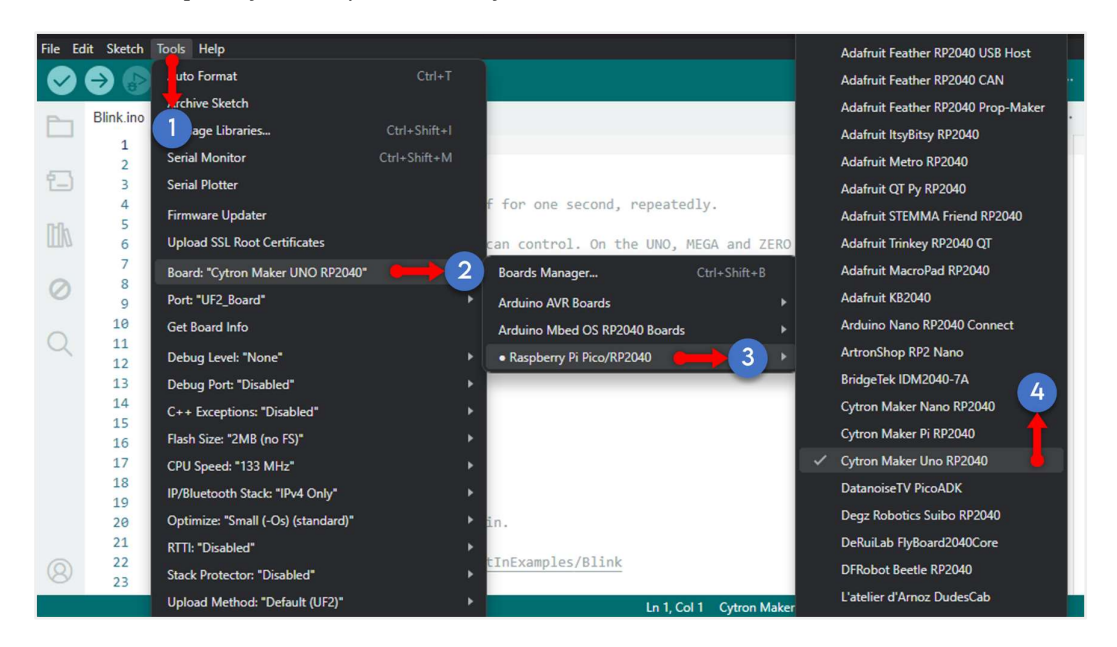

5. Next, to upload code to the Maker Uno RP2040 for the first time, you need to ensure it is in bootloader mode. For that, firstly connect the board to your computer using a USB-C cable and turn on the board.

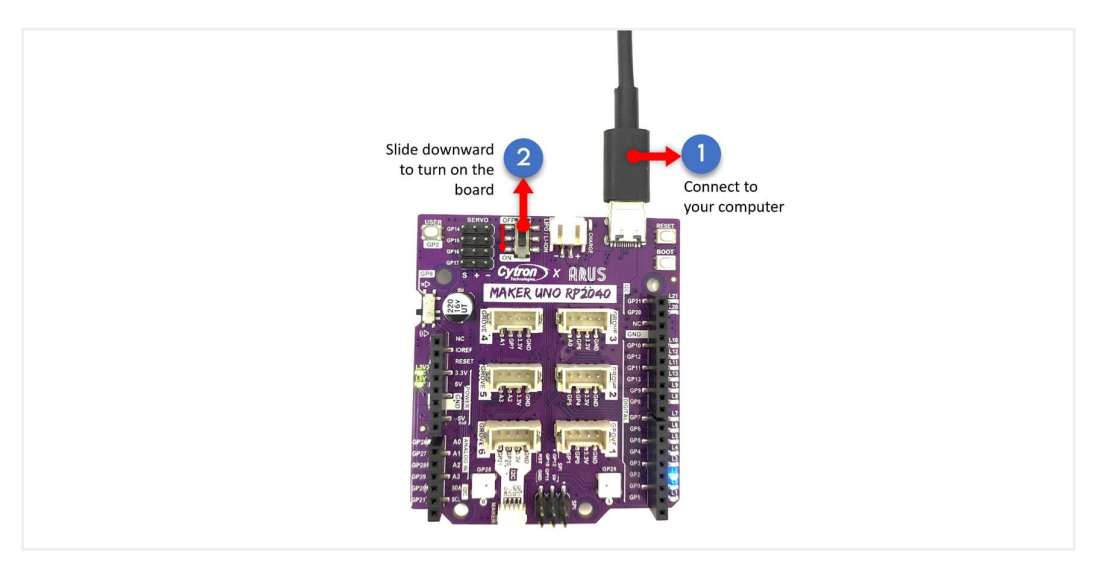

6. Press and hold the "BOOT" button and then press the "RESET" button. Make sure you release the "RESET" button first before releasing the "BOOT" button.

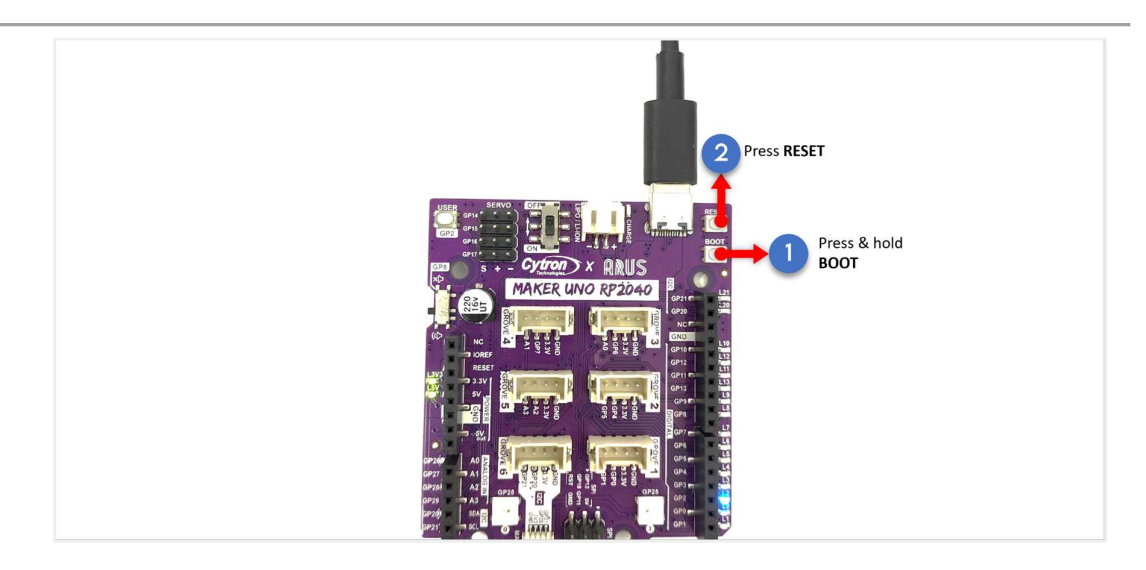

7. Select the corresponding COM port by selecting Tools>Port. Now we are all set to program and upload the code to the Maker Uno RP2040 board!

Usually, the COM port will initially appear as "UF2\_Board". After the upload is successful, the board will reset, and the COM port will then reappear as its corresponding port.

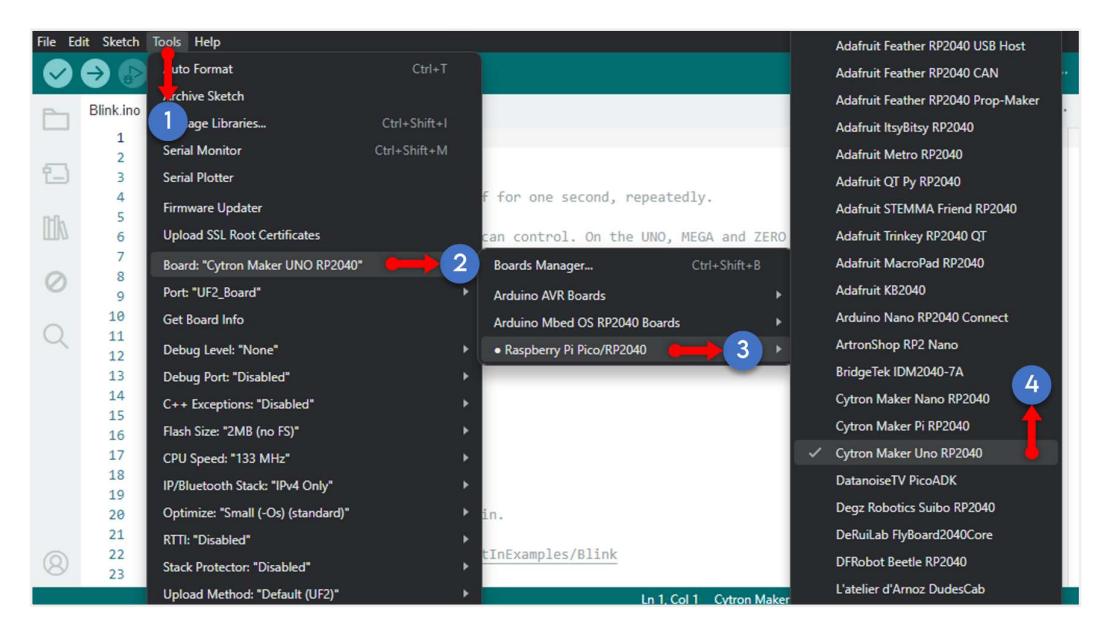

Note: You might need to recheck and reselect the COM port for the next sketch/code upload.

8. Now let's try uploading a simple sketch. Copy the code below into the Arduino IDE. Verify and upload the sketch by clicking by clicking the "Upload" icon in the Arduino IDE

```
//Turn an LED on for one second, then off for one second, repeatedly.
void setup() {
    // initialize digital pin LED_BUILTIN as an output.
    pinMode(1, OUTPUT);
}
// the loop function runs over and over again forever
```

| void loop() {                     |                                                |
|-----------------------------------|------------------------------------------------|
| <pre>digitalWrite(1, HIGH);</pre> | // turn the LED on (HIGH is the voltage level) |
| delay(1000);                      | // wait for a second                           |
| <pre>digitalWrite(1, LOW);</pre>  | // turn the LED off by making the voltage LOW  |
| delay(1000);                      | // wait for a second                           |
| }                                 | •••                                            |

9. If the code is successfully uploaded to the board, an output message as shown in the figure below should appear, and the onboard LED1 should be blinking every one second.

| Output                                                                                                    | ∃ ≈ 6       |
|----------------------------------------------------------------------------------------------------|-------------|
| Sketch uses 52260 bytes (2%) of program storage space. Maximum is 2093056 bytes.<br>Global variables use 10232 bytes (3%) of dynamic memory, leaving 251912 bytes for local variables. Maximum is 20<br>Converting to uf2, output size: 140288, start address: 0x2000<br>Scanning for RP2040 devices<br>Flashing D: (RPI-RP2)<br>Wrote 140288 bytes to D:/NEW.UF2 | 62144 bytes |
| Ln 1 Col 1 Cvtron Maker UNO RP2040 on UF2 Board Inot connected                                                                                                    | 1 🗘 3 🗖     |

#### CIRCUITPYTHON

There are many software options you can use to program CircuitPython and MicroPython, even simple text editors like Notepad will do the work. For this guide, Thonny IDE is chosen as the coding software. Please download the IDE from the following link: <u>https://thonny.org/</u>

1. Connect the board to your laptop, power up the board and then enter bootloader mode by pressing and holding the "BOOT" button, followed by pressing the "RESET" button.

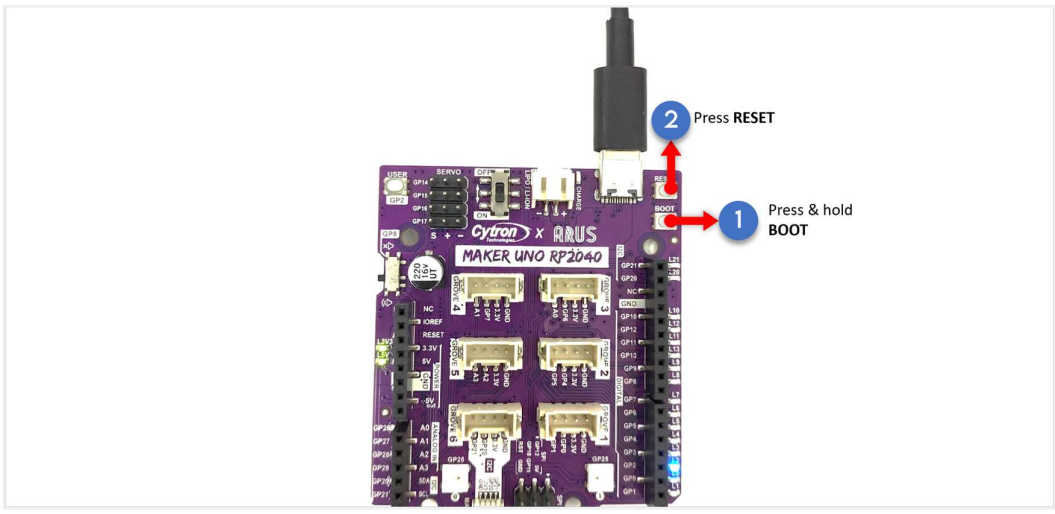

Make sure you switch on the board first before start flashing your code

Continue to hold the "BOOT" button until the RPI-RP2 drive as shown in the figure below appeared

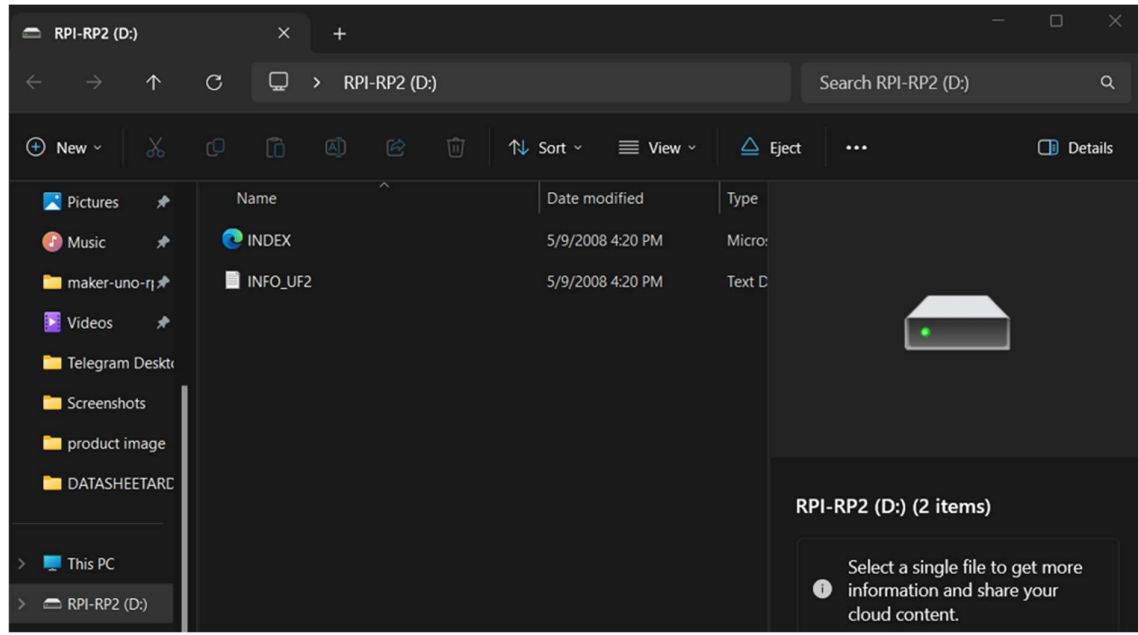

- 2. The next step is to flash the CircuitPython firmware onto the board. There are two ways it can be done;
  - a. Paste the CircuitPython .uf2 file to the Raspberry Pi Drive
    - i. Download the latest <u>CircuitPython firmware</u> for the Maker Uno RP2040 board from the <u>CircuitPython</u> website.

| С | https://circuitpyth | on.org/board/cytron_ |           |                        |      |                                                                                                    |                                                                                                    |                                                                                                    |                                                                                                    |                                                                                                    | £≞ @=                                   |
|---|---------------------|----------------------|-----------|------------------------|------|----------------------------------------------------------------------------------------------------|----------------------------------------------------------------------------------------------------|----------------------------------------------------------------------------------------------------|----------------------------------------------------------------------------------------------------|----------------------------------------------------------------------------------------------------|-----------------------------------------|
|   |                     |                      |           | Contributing           | News | Awesome                                                                                                    | Newsletter                                                                                                    | Documentation                                                                                                    |                                                                                                    | Discord                                                                                                    | RSS                                     |
|   | python              | Downloads            | Libraries | Blinka                 |      |                                                                                                    |                                                                                                    |                                                                                                    | (                                                                                                    | Get Starte                                                                                                    | d                                       |
|   | Maker Uno           | RP2040               |           |                        |      |                                                                                                    |                                                                                                    |                                                                                                    |                                                                                                    |                                                                                                    |                                         |
|   |                     |                      |           | A THE REAL PROPERTY OF |      | CircuitP<br>This is the I<br>Uno RP204<br>Alpha deve<br>have bugs<br>Candidate<br>assuming n<br>Please try a<br>helps us un<br>Release No<br>ENGLISH (<br>Built-in mod<br>addircle, bitops, boa | ython 9.0.0-<br>atest developme<br>io.<br>Hopment release<br>and the features<br>and unfinished f<br>(rc) release is co<br>to further Issues i<br>alpha, beta, and r<br>(rc) release is co<br>to further Issues i<br>lipha, beta, and r<br>(rc) release is co<br>to the set of the set<br>us)<br>dules available:<br>audomixer, audi<br>rd, builtins, builtins, built | -beta.2 ent release of CircuitP ent release of CircuitP ent release of CircuitP ent releases if you are found. cr creleases if you are found. cr creleases if you are sues quickly. a.2 a.2 a.3 a.3 a.3 a.4 a.4 a.5 a.5 a.6 a.7 a.7 a.8 a.9 a.9 <p< td=""><td>Python that wi<br/>They are unfi<br/>nange. Beta ru<br/>e suitable for us suitable for<br/>ill become th<br/>able. Your tes<br/>DOWNLOAL<br/>elmap, adafru<br/>gio, array, at<br/>junsacil, bitba<br/>busio, busio.</td><td>II work with the M<br/>nished, are likely<br/>leases may have<br/>many uses. A R<br/>e next stable rele<br/>titing is invaluable<br/>titing is invaluable<br/>D. UF2 NOW</td><td>flaker<br/>to<br/>Please<br/>Hase,<br/>E It</td></p<> | Python that wi<br>They are unfi<br>nange. Beta ru<br>e suitable for us suitable for<br>ill become th<br>able. Your tes<br>DOWNLOAL<br>elmap, adafru<br>gio, array, at<br>junsacil, bitba<br>busio, busio. | II work with the M<br>nished, are likely<br>leases may have<br>many uses. A R<br>e next stable rele<br>titing is invaluable<br>titing is invaluable<br>D. UF2 NOW | flaker<br>to<br>Please<br>Hase,<br>E It |

ii. Drag the adafruit\_circuitpython\_etc.uf2 file you have downloaded to the RPI-RP2 drive.

#### Simplifying Digital Making Datasheet - MAKER-UNO-RP2040

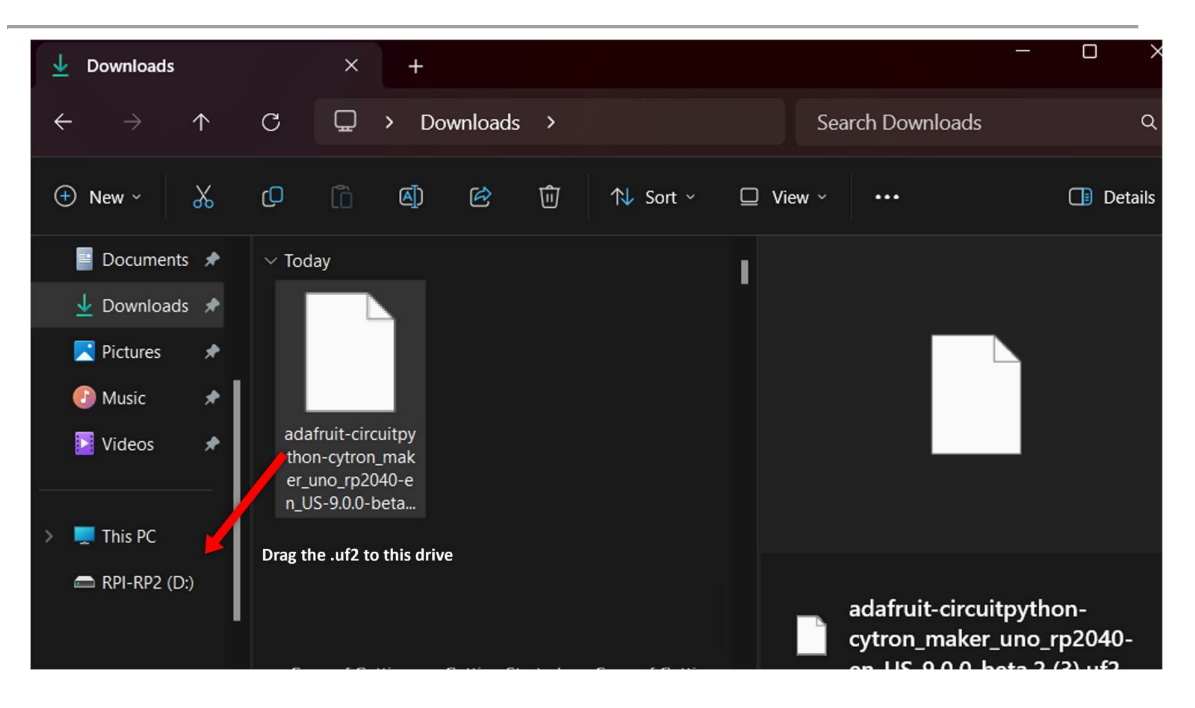

The RPI-RP2 drive will disappear and a new disk drive called CIRCUITPY will appear.

|                                       | * +                      |                   |         |
|---------------------------------------|--------------------------|-------------------|---------|
| $\leftarrow$ $\rightarrow$ $\uparrow$ | C 🖵 > This PC >          | Search This PC    | ۹       |
|                                       | (기 🗋 🖄 🖄 🛍 🛝 Sort ~      | 8= View ~ •••     | Details |
| 🔀 Pictures 🛛 🖈                        | imes  Devices and drives |                   |         |
| 🕗 Music 🔹 🖈                           | Acer (C:)                |                   |         |
| 📔 Videos 🛛 🖈                          | 343 GB free of 475 GB    |                   |         |
|                                       | CIRCUITPY (D:)           |                   |         |
| > 💻 This PC                           | 0.97 MB free of 0.98 MB  |                   |         |
| <ul> <li>CIRCUITPY (D:)</li> </ul>    |                          |                   |         |
|                                       |                          |                   |         |
| 🗖 lib                                 |                          |                   |         |
|                                       |                          | This PC (2 items) |         |
| 2 items                               |                          | e                 |         |

#### b. Paste the CircuitPython .uf2 file to the Raspberry Pi Drive

i. Open the Thonny IDE, look at the bottom right corner of the window, select 'Install CircuitPython...'.

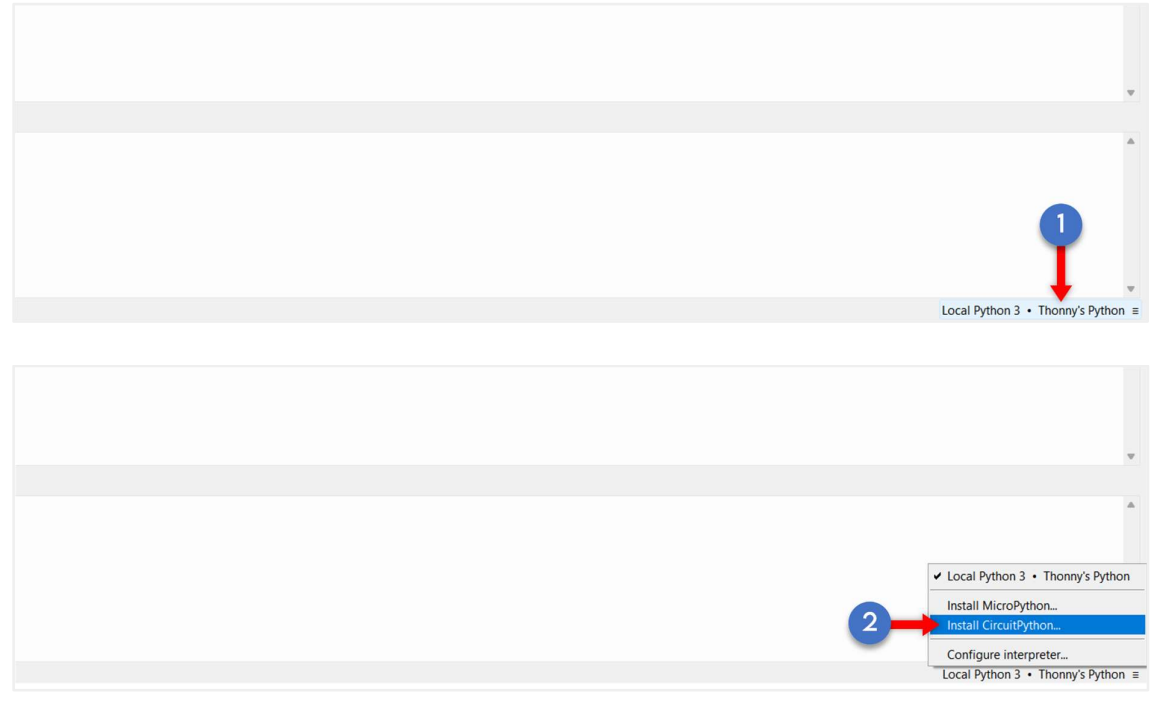

ii. Select the correct target volume and CircuitPython family as shown in the figure below. Then, choose the variant as "Cytron Technologies • Maker Uno RP2040"

| Install or update Ci                            | rcuitPython (UF2)                                                                       | ×    |
|-------------------------------------------------|-----------------------------------------------------------------------------------------|------|
| Here you can install (<br>(this includes most b | or update CircuitPython for devices having an UF2 bootlo<br>oards meant for beginners). | ader |
| 1. Put your device int                          | o bootloader mode:                                                                      |      |
| - some devices ha                               | we to be plugged in while holding the BOOTSEL button.                                   |      |
| - some require do                               | puble-tapping the RESET button with proper rythm.                                       |      |
| 2. Wait for couple of                           | seconds until the target volume appears.                                                |      |
| 3. Select desired vari                          | ant and version.                                                                        |      |
| 4. Click 'Install' and w                        | ait for some seconds until done.                                                        |      |
| 5. Close the dialog a                           | nd start programming!                                                                   |      |
| Target volume                                   | RDLRD2 (D-)                                                                             | ~    |
| rarget volume                                   | NT N 2 (0.)                                                                             |      |
| family                                          | RP2                                                                                     |      |
| CircuitPython family                            | RP2                                                                                     |      |
| variant                                         |                                                                                         |      |
|                                                 | Boardsource - Blok                                                                      |      |
| version                                         | Breadstick Innovations • Raspherry Breadstick                                           |      |
| info                                            | Cvtron Technologies • EDU PICO for Pico W                                               |      |
|                                                 | Cytron Technologies • Maker Nano RP2040                                                 |      |
|                                                 | Cytron Technologies • Maker Pi RP2040                                                   |      |
|                                                 | Cytron Technologies • Maker Uno RP2040                                                  |      |
|                                                 | DatanoiseTV • PicoADK - Audio Development Kit                                           |      |
|                                                 | ELECFREAKS • Pico:ed                                                                    |      |
|                                                 | Electrolama • minik Octave                                                              |      |
|                                                 | Hack Club • Sprig                                                                       |      |

iii. Click Install. You should get the output 'Done!' and a new disk drive called CIRCUITPY will appear.

Simplifying Digital Making Datasheet - MAKER-UNO-RP2040

| Target volume<br>family<br>CircuitPython family<br>variant<br>version<br>info<br>Done!                                                              | RPI-RP2 (D:)       ~         RP2       ~         Cytron Technologies • Maker Uno RP2040       ~         9.0.0-beta.2       ~         https://circuitpython.org/board/cytron maker uno rp2040/         Install       Close |         |
|----------------------------------------------------------------------------------------------------|----------------------------------------------------------------------------------------------------|---------|
| ⊕ New ~ 🔏 🗘 🗂 🖾                                                                                                    |                                                                                                    | Details |
| <ul> <li>Pictures</li> <li>Devices and drives</li> <li>Music</li> <li>Videos</li> <li>This PC</li> <li>CIRCUITPY (D:)</li> <li>fseventsd</li> </ul> | ee of 475 GB<br>( (D:)<br>ree of 0.98 MB                                                                                                    |         |
| 🖿 lib                                                                                                    | This PC (2 if                                                                                                    | tems)   |

3. Now let's try a simple code to verify that everything is working correctly. At the bottom right corner of the window make sure the correct Configure Interferer, **CircuitPython** (generic) and COM are shown and chosen.

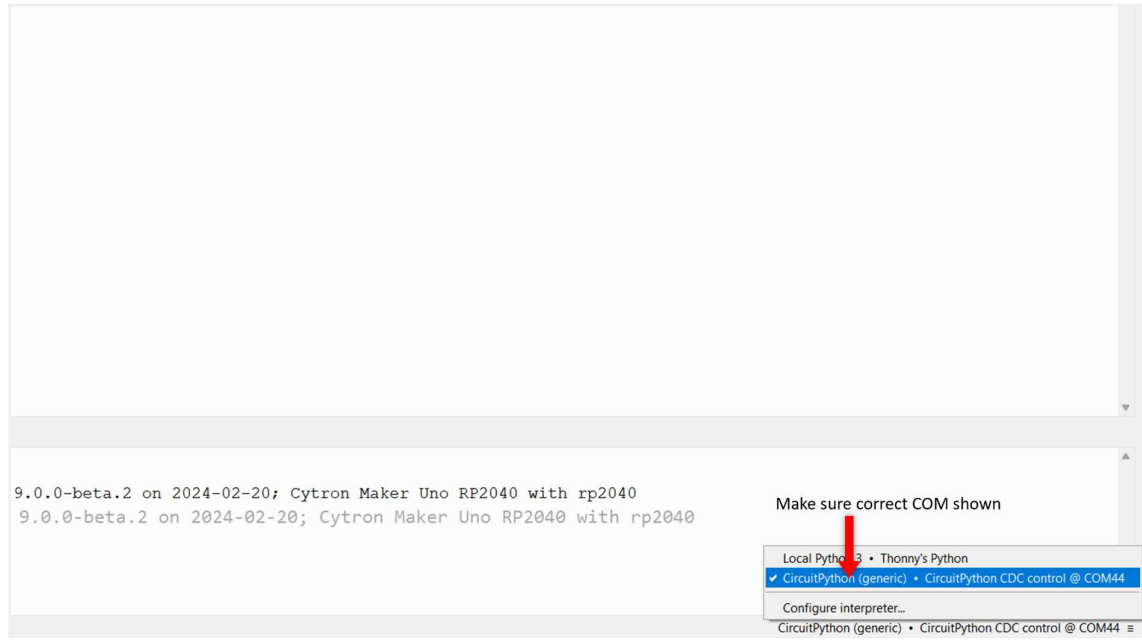

4. Copy this code below and Click the Run icon to run the code.

Simplifying Digital Making Datasheet - MAKER-UNO-RP2040

import board import digitalio import time led = digitalio.DigitalInOut(board.GP1) led.direction = digitalio.Direction.OUTPUT while True: led.value = True time.sleep(0.5) led.value = False time.sleep(0.5)

Thonny - D:\code.py @ 2 : 1 File Edit View Run Tools Help Piles \* 
Code.py Code.py Code.py Code.py Code.py

5. The onboard LED 1 should be blinking by 0.5 second. To stop the execution of the program, click the STOP button or simply press CTRL+C.

 Thonny - D:\code.py @ 2:1

 File
 Edit
 View
 Run
 Tools
 Help

 □
 □
 □
 ●
 □
 □
 ●

 Files ×
 □
 □
 □
 □
 □
 □

Prepared by:

#### Cytron Technologies Sdn Bhd www.cytron.io

No. 1, Lorong Industri Impian 1, Taman Industri Impian, 14000 Bukit Mertajam, Penang, Malaysia.

> *Tel:* +604 - 548 0668 *Fax:* +604 - 548 0669

> > Email: support@cytron.io sales@cytron.io